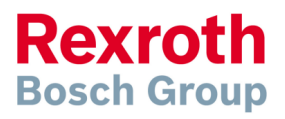

# IndraDrive - Oscilloscopefunktion

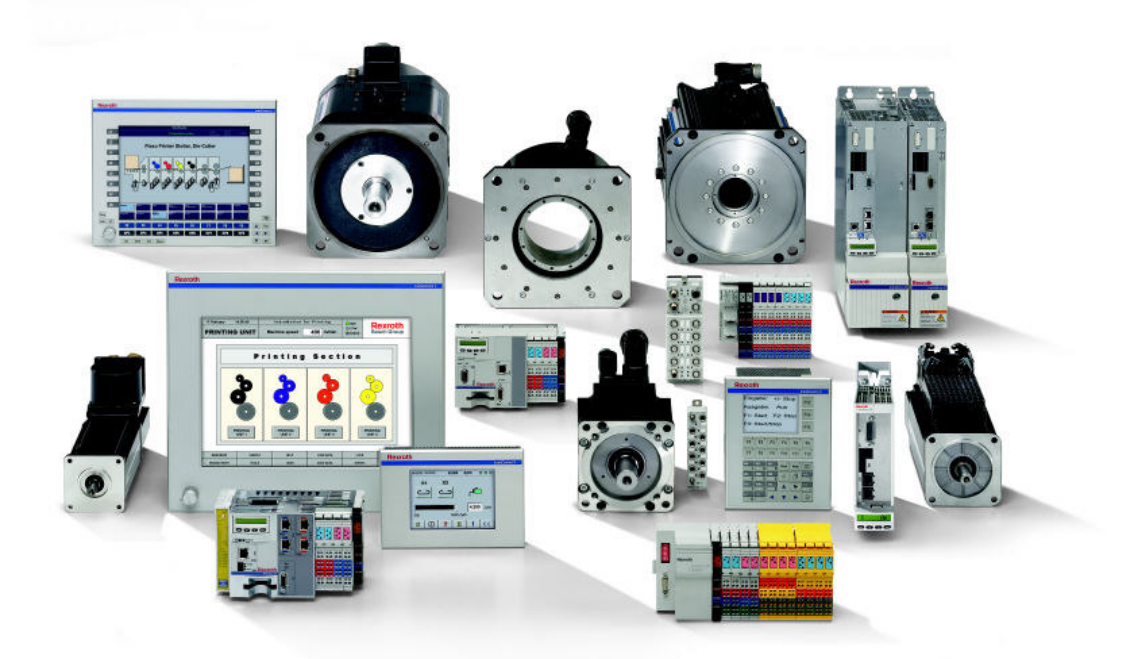

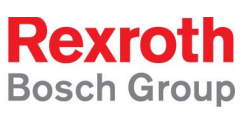

# Innehållsförteckning

| 1 | Inledning                                                  | 3  |
|---|------------------------------------------------------------|----|
|   | 1.1 Service och support                                    | 3  |
| 2 | Handhavande av oscilloscopet i IndraWorks Engineering      | 4  |
| 3 | Justeringar för visning av signaldata                      | 8  |
|   | 3.1 Välj färg på signal                                    | 8  |
|   | 3.2 Välj att inte visa signal                              | 9  |
|   | 3.3 Radera signal från mätning                             | 9  |
|   | 3.4 Ta bort en hel mätning från visningen                  | 9  |
| 4 | Spara och öppna oscilloscopsinställningar1                 | 0  |
|   | 4.1 Spara inställningar1                                   | 0  |
|   | 4.2 Öppna inställningar1                                   | 0  |
| 5 | Spara mätningar1                                           | 1  |
| 6 | Öppna och jämför sparade mätningar1                        | 1  |
|   | 6.1 Visa mätning1                                          | 1  |
|   | 6.2 Jämför mätningar1                                      | 2  |
|   | 6.3 Öppna mätning med adoptering av mätkonfiguration1      | 2  |
| 7 | Beräkningar i oscilloscopeverktyget1                       | 3  |
|   | 7.1 Beräkna en hastighetskurva från en positionskurva1     | 3  |
|   | 7.1.1 Roterande axel, position i grader hastighet i RPM1   | 3  |
|   | 7.1.2 Linjär axel, position i mm hastighet i mm/min1       | 5  |
|   | 7.2 Beräkna en positionskurva från en hastighetskurva1     | 6  |
|   | 7.2.1 Roterande axel, position i grader hastighet i RPM1   | 6  |
|   | 7.2.2 Linjär axel, position i mm hastighet i mm/min1       | 8  |
|   | 7.3 Andra beräkningar1                                     | 9  |
| 8 | Kontroll av moment-/kraftbehov med hjälp av oscilloscope 1 | 9  |
| 9 | Felsökning med hjälp av oscilloscope2                      | 20 |

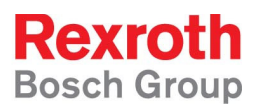

# 1 Inledning

Detta är en kortfattad hjälp för användning av den integrerade oscilloscopefunktionen med hjälp av IndraWorks Engineering.

Guiden är baserad på IndraWorks 09V10, IndraDrive med firmware MPB05 och kan avvika från andra versioner men grundprincip och arbetssätt är desamma.

För fler manualer besök http://www.boschrexroth.se/BRC

Förslag på förändringar och förbättringar av detta dokument tas emot via E-post <u>lars-henric.ohlstroem@boschrexroth.se</u>

#### **1.1 Service och support**

För att få service och support finns följande telefonnummer att använda.

| Måndag - fredag kl 08  | $8^{00}$ -1 $6^{30}$ ( | 08-727 91 60             | )         | Bosch Rex   | roth Sverige    |
|------------------------|------------------------|--------------------------|-----------|-------------|-----------------|
| Om det finns behov av  | v support u            | tanför ordina            | arie arbe | tstid ring: |                 |
| Joursupport alla dagar | , året runt            | kl $05^{30}$ - $22^{00}$ | 08–       | -727 92 60  | Kalix T24       |
|                        |                        |                          |           |             |                 |
| Ovrig tid              | +49                    | (0) 171 333              | 88 26     | Service-Ho  | otline Tyskland |
|                        | +49                    | (0) 172 660              | 04 06     |             |                 |

Bra att ha tillhands när ni ringer supporten för att få snabbare assistans är: *Komplett förstärkarbeteckning t.ex (relevant servoparameter inom parentes)* 

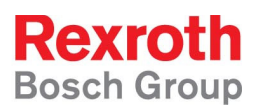

# 2 Handhavande av oscilloscopet i IndraWorks Engineering

1. Starta oscilloscopet i IndraWorks Engineering under Diagnostics-menyn

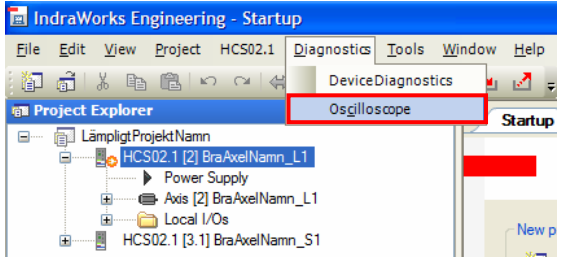

2. Öppna dialogen för mätsignalval med knappen *Signals* i oscilloscopefönstrets nedre högra hörn

|          | Inigger value:     Apply       Pre Trigger:     Trigger:       100 %     Both edges       Corfigure |
|----------|----------------------------------------------------------------------------------------------------|
| 7 8 9 10 | Active measurement<br>Signals<br>Update Start<br>Status:<br>Not configured                          |
| ]        |                                                                                                    |

 Välj in de önskade signalerna genom att leta upp dessa i fönstrets vänstra del och flytta över dem till den högra sidan. Klicka sedan på OK

| isiicka sedan pa OK                                                                                                    |   |                                                                                                    |
|----------------------------------------------------------------------------------------------------|---|----------------------------------------------------------------------------------------------------|
| Configure Signals                                                                                                    |   | ×                                                                                                    |
| A S-0-0011 Class 1 diagnostics     A S-0-0012 Class 2 diagnostics     A S-0-0013 Class 3 diagnostics     A S-0-0013 Class 3 diagnostics     A S-0-0038 Velocity command value     A S-0-0038 Positive velocity limit value     A S-0-0039 Negative velocity limit value     A S-0-0039 Negative velocity limit value     A S-0-0039 Negative velocity limit value     A S-0-0039 Negative velocity limit value     A S-0-0039 Negative velocity limit value     A S-0-0039 Negative velocity limit value     A S-0-0039 Negative velocity limit value     A S-0-0039 Negative velocity limit value     A S-0-0039 Negative velocity limit value     A S-0-0039 Negative velocity limit value     A S-0-0080 Torque/force command value     A S-0-0081 Additive torque/force limit value pc     A S-0-0083 Torque/force limit value pc     A S-0-0084 Torque/force feedback vz velocity | > | Avis [2] BraAxelNamn_L1(3 used of 4)      Avis [2] BraAxelNamn_L1(3 used of 4)      Avis [2] BraAxelNamn_L1(3 |
| Devices                                                                                                    |   | QK Cancel Help                                                                                                    |

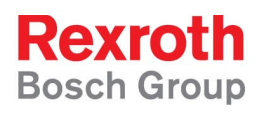

4. Tryck på *Configure*-knappen under *Signal Trigger* för att öppna dialogen för oscilloscopets triggvillkor

|          | 00                                    |           |
|----------|---------------------------------------|-----------|
| 1        | Circuit Triagon                       |           |
| 1 1 1    |                                       |           |
|          |                                       |           |
|          | S-0-0040 Velocity feedback value      |           |
|          | Actual value:                         | (min      |
|          | 0.0000                                | /min      |
| j        | Trigger value:                        |           |
|          | 0                                     | Apply     |
|          | Pre Trigger: Trigger:                 |           |
|          | 100 % Both edges                      | TG        |
|          |                                       |           |
|          |                                       |           |
|          | · · · · · · · · · · · · · · · · · · · | Carlan    |
|          |                                       | Configure |
|          |                                       |           |
| 0 0 me l | A - Marco - and a second second       |           |
| 0 0 113  | Active measurement                    |           |
|          | Signals                               |           |
| Unit/Div |                                       | <u> </u>  |
| 2 0000   | Update                                | Start     |
| 2,0000   | Status:                               |           |
| 2.0000   | Ready                                 |           |
| 2.0000   |                                       |           |
| 2.0      |                                       |           |

5. Välj Signal Trigger i valet för Trigger method

| Configure Trigger | × |
|-------------------|---|
| Trigger method:   |   |
| Signal Trigger    | ~ |
| PreTrigger (%)    |   |
| 20 %              |   |
|                   |   |

6. Ställ in PreTrigger-reglaget på ett "lagom" värde, 20% brukar vara ett bra utgångsvärde

| Configure Trigger                      |   |
|----------------------------------------|---|
| Trigger method:                        |   |
| Signal Trigger                         | ~ |
| PreTrigger (%)                         |   |
| ······································ |   |

PreTrigger bestämmer hur stor del av mätdata som ligger före triggpunkten

7. Ställ in vilken parameter som ska starta mätningen genom att trycka på ...-knappen

| Configure Trigger                            |   |
|----------------------------------------------|---|
| Trigger method:                              |   |
| Signal Trigger                               | ~ |
| Pre Trigger (%)                              |   |
| Trigger signal:                              |   |
| S-Parameter\S-0-0331 Status 'n_feedback = 0' |   |

8. Välj önskad parameter och tryck OK

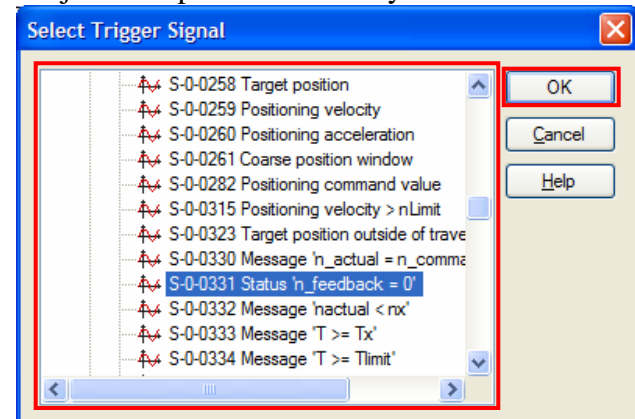

9. Ställ in vid vilket värde på parametern som mätningen skall startas, *tröskelvärde* 

| Trigger signal:                              |                                         |
|----------------------------------------------|-----------------------------------------|
| S-Parameter\S-0-0331 Status 'n_feedback = 0' |                                         |
| Current value:                               | Threshold value (bin ):                 |
| 0000.0000.0000                               | 00000000000001                          |
| Edge:                                        | Mask (bin ):                            |
| ↓ Falling edge                               | 000000000000000000000000000000000000000 |

Formatet/enheten på värdet beror av vald parameter.

I ovanstående exempel är en statusbit vald varför värdet visas i binär form (med tillvalet triggermask). Om t.ex. S-0-0040 Hastighetsbörvärde hade valts som trigg-parameter hade formatet i stället varit mm/min eller varv/min och valet av triggermask hade saknats.

- 10. Välj Edge för triggervillkoret enl. följande
  - Rising edge Mätningen startas om triggparameterns värde blir lika med eller större än tröskelvärdet från att först ha varit lägre än tröskelvärdet
  - Falling edge Mätningen startas om triggparameterns värde blir mindre än tröskelvärdet från att först ha varit lika med eller större än tröskelvärdet
  - Both edgesMätningen startas om något av ovanstående villkor uppfyllsEqual toMätningen startas om triggparameters värde antar exakt<br/>samma värde som tröskelvärdet

| Current value:<br>0000.0000.0000.0000 | - | Threshold value ( bin ): 000000000000000 |
|---------------------------------------|---|------------------------------------------|
| Edge:                                 |   | Mask (bin ):                             |
|                                       | ~ | 000000000000000000000000000000000000000  |
| Rising edge                           |   |                                          |
| Falling edge                          |   |                                          |
| Both edges                            |   |                                          |
| == Equal to                           |   |                                          |
|                                       |   |                                          |
|                                       |   |                                          |

11. Tryck på OK-knappen när önskat triggvillkor ställts in

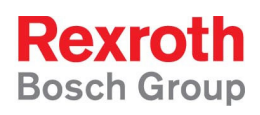

12. Öppna inställningarna för mätningens tidsupplösning och längd genom att trycka på *Configure*-knappen under *Configure measurement* 

| ×                                                                                                    |
|----------------------------------------------------------------------------------------------------|
| <br>Configure measurement       Recording time:       1024     ms       Memory depth:       4096       Time period:       0.25 |
| Signal Trigger<br>Signal name:<br>S-0-0331 Status 'n feedback = 0'                                                             |
| <br>Actual value (bin):                                                                                                    |

13. Ställ in mätningens upplösning i ms (hur ofta mätdata skall sparas)

| Configure Measurement        |    |
|------------------------------|----|
| Recording time:<br>4096      | ms |
| Memory depth:<br>8192        |    |
| Time period:<br>0.5          | ms |
|                              |    |
| QK <u>C</u> ancel <u>H</u> e | lp |
|                              | -  |

Den högsta valbara upplösningen (kortaste tiden) som går att välja beror av vilken typ av servo som används (basic, dubbel eller advanced)

14. Ställ in antalet mätpunkter, dvs hur lång mätningen skall vara och tryck OK

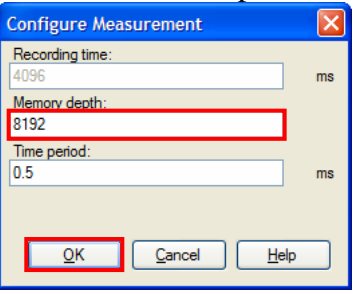

Memory depth anger antalet mätpunkter, Time period anger hur lång tid det är mellan varje mätpunkt och Recording time visar hur lång tid mätningen sträcker sig över vid gällande val av Memory depth och Time period

15. Tryck på Start-knappen under Active measurement för att aktivera mätningen

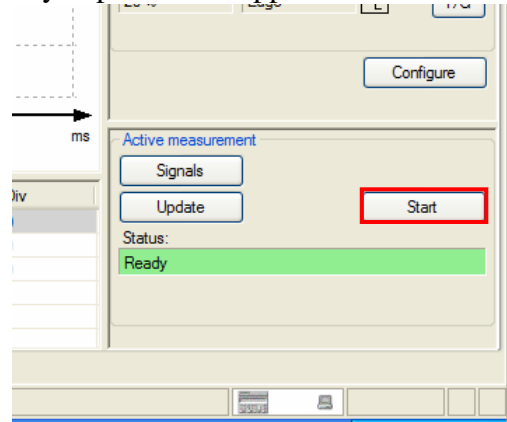

Mätningen kommer att startas då triggervillkoret är uppfyllt

## 3 Justeringar för visning av signaldata

### 3.1 Välj färg på signal

1. Högerklicka i signallistan på den signal som skall ändras och välj *Change Signal Color* i menyn som visas

|            | 62.400        |           |              |                             |              |              |             |          |      |       |          |    |
|------------|---------------|-----------|--------------|-----------------------------|--------------|--------------|-------------|----------|------|-------|----------|----|
|            | -102          | 5         | 0            | 102.5                       | 205          | 307.5        | 410         | 512.5    | 615  | 717.5 | 820      | ms |
| No         | Measu         | Signa     | al           |                             |              |              | Y at C      | ursor    | Unit |       | Unit/Div | ^  |
| <b>V</b> 3 | *L*mätni      | Axis [    | 2] Y1\S-0-00 | 47 Positi <mark>on c</mark> | ommond volu  | ~            |             |          | mm   |       | 0.400    |    |
| ✓ 4        | *L*mätni      | Axis [    | 2] Y1\S-0-00 | 51 Positi                   | Show Measure | ement Settin | gs          |          | mm   |       | 0.400    |    |
| 5          | *L*mätni      | Axis [    | 2 Y1\P-0-00  | 49 Effec                    | Change Signa | l Color      |             |          | %    |       | 30.0     |    |
| ✓ 6        | *L*mätni      | Axis (    | 2] Y1\S-0-00 | 84 Torqi                    | Delete Sign  | al           |             |          | %    |       | 30.0     | ~  |
| <          |               |           |              |                             | Delete Measu | rement/Com   | outation    |          |      |       |          | >  |
| Measur     | e Analysis Bi | : Analysi | s Frequenc   | cy Response                 | Contour Em   | or Contour   | Diagram Cir | cle Test |      |       |          |    |

2. Välj färg i färgvalsdialogen som visas och klicka på OK

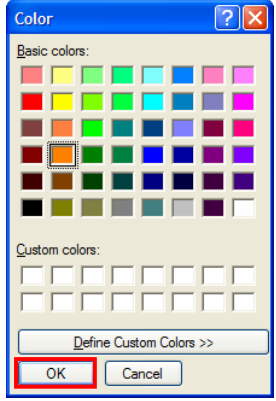

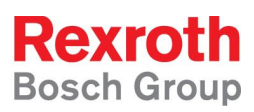

## 3.2 Välj att inte visa signal

För att välja bort signaler från visningen klicka bort bocken i rutan framför respektive signal.

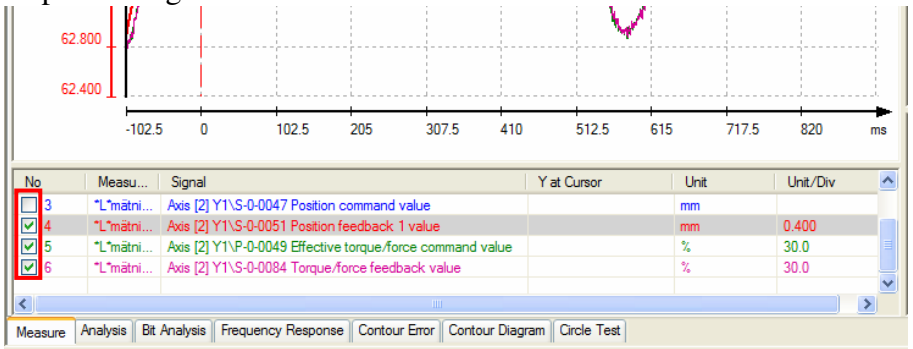

# 3.3 Radera signal från mätning

Högerklicka i signallistan på den signal som skall raderas och välj *Delete Signal* i menyn som visas

|        | 62.40 | ₀∐      |           | ļ        |                |                           |                 |             |             |      |       |          |    |
|--------|-------|---------|-----------|----------|----------------|---------------------------|-----------------|-------------|-------------|------|-------|----------|----|
|        |       | -1      | 02.5      | 0        | 102.5          | 205                       | 307.5           | 410         | 512.5       | 615  | 717.5 | 820      | ms |
|        |       |         |           |          |                |                           |                 |             |             |      |       |          |    |
| No     |       | Measu   | Sigr      | al       |                |                           |                 | Ya          | at Cursor   | Unit |       | Unit/Div | ^  |
| 3      |       | *L*mätn | i Axis    | [2] Y1'  | \S-0-0047 Posi | ti <mark>en eemman</mark> | d uslus         |             | _           | mm   |       | 0.400    |    |
| 4      |       | *L*mätr | i Axis    | [2] Y1   | \S-0-0051 Posi | Show M                    | easurement Set  | ttings      |             | mm   |       | 0.400    |    |
| ✓ 5    |       | *L*mätr | i Axis    | [2] Y1   | P-0-0049 Effe  | Change                    | Signal Color    |             |             | %    |       | 30.0     |    |
| 6      |       | *L*mätn | i Axis    | [2] Y1   | S-0-0084 Toro  | Delete                    | Signal          |             |             | %    |       | 30.0     |    |
|        |       |         |           |          |                | Delete N                  | /leasurement/C  | omputation  | -           |      |       |          | ~  |
| <      |       |         |           |          |                |                           |                 |             |             |      |       |          | >  |
| Measur | ne An | alysis  | Bit Analy | sis   Fr | requency Resp  | onse Conto                | our Error Conto | our Diagram | Circle Test |      |       |          |    |
|        |       |         |           |          |                |                           |                 |             |             |      |       |          |    |

*Obs! Det krävs ingen bekräftelse för raderingen, signalen raderas direkt utan frågor* 

### 3.4 Ta bort en hel mätning från visningen

Högerklicka i signallistan på en signal ur den mätning som skall tas bort och välj *Delete Measurement/Computation* i menyn som visas

|          | 62.400     | <br>    |                |               |               |            |            |             |      |       |          |    |
|----------|------------|---------|----------------|---------------|---------------|------------|------------|-------------|------|-------|----------|----|
|          |            | -102.5  | 0              | 102.5         | 205           | 307.5      | 410        | 512.5       | 615  | 717.5 | 820      | ms |
| No       | Mea        | su      | Signal         |               |               |            |            | Y at Cursor | Unit |       | Unit/Div | ^  |
| <b>3</b> | *L*ma      | ātni    | Axis [2] Y1\S· | 0-0047 Positi | o oppmand val | ·~         |            | _           | mm   |       | 0.400    |    |
| ✓ 4      | "L"ma      | ätni    | Axis [2] Y1\S- | 0-0051 Positi | Show Measu    | rement Set | tings      |             | mm   |       | 0.400    |    |
| ✓ 5      | *L*ma      | ätni    | Axis [2] Y1\P- | 0-0049 Effec  | Change Sign   | al Color   |            |             | %    |       | 30.0     |    |
| 6        | "L"ma      | ätni    | Axis [2] Y1\S- | 0-0084 Torqu  | Delete Sig    | hal        |            |             | %    |       | 30.0     |    |
|          |            |         |                |               | Delete Meas   | irement/Ci | moutation  |             |      |       |          | ~  |
| <        |            |         |                |               | Delete Meda   | aremenye   | mpatador   |             |      |       |          | >  |
| Measur   | e Analysis | s Bit A | Analysis Freq  | uency Respon  | se Contour Er | ror Conto  | ur Diagran | Circle Test |      |       |          |    |

*Obs! Det krävs ingen bekräftelse för raderingen, mätningen raderas direkt utan frågor* 

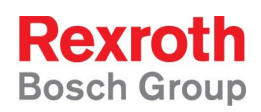

# 4 Spara och öppna oscilloscopsinställningar

Oscilloscopsinställningar kan sparas och öppnas så att standardinställningar för olika mätsyften kan skapas.

#### 4.1 Spara inställningar

Öppna menyn Oscilloscope och välj Save Measurement Settings...
 IndraWorks Engineering - Oscilloscope: Axis [2] BraAxelNamn\_L1

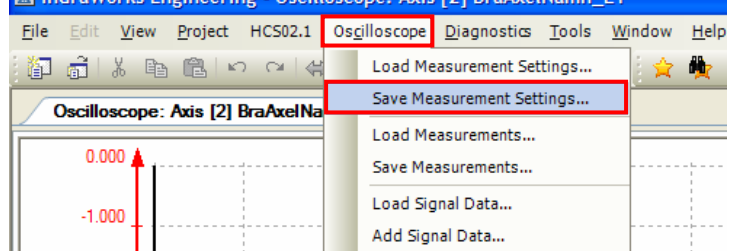

2. Välj sökväg och filnamn för "inställningsfilen" i sparadialogen som visas

## 4.2 Öppna inställningar

1. Öppna menyn Oscilloscope och välj Load Measurement Settings...

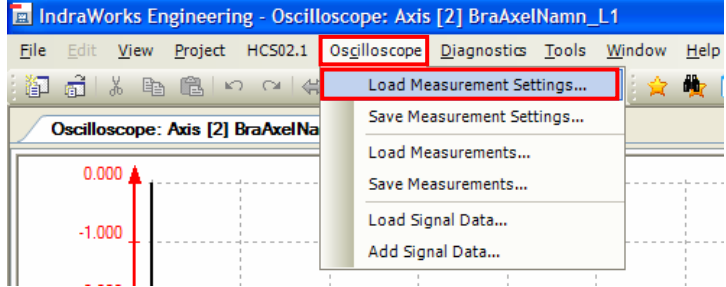

2. Välj sökväg och den "inställningsfil" som ska användas från öppnadialogen

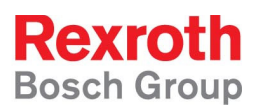

# 5 Spara mätningar

1. Öppna menyn Oscilloscope och välj Save Measurements...

| 🗉 In         | draWo        | orks Er           | ngineeri        | ng - Oscill | osco | ope: Axis | [2] BraAxe          | Namn_         | L1     |              |
|--------------|--------------|-------------------|-----------------|-------------|------|-----------|---------------------|---------------|--------|--------------|
| <u>F</u> ile | <u>E</u> dit | <u>V</u> iew      | <u>P</u> roject | HC502.1     | 0sg  | illoscope | <u>D</u> iagnostics | <u>T</u> ools | Window | <u>H</u> elp |
| i i          | ã L          | X Be              |                 | o ⊂   (#    |      | Load Me   | easurement Set      | tings         | 2 🚖    | <b>b</b>     |
| 7            | Oscillos     | scope:            | Axis [2]        | BraAxelNa   |      | Save Me   | asurement Set       | tings         |        |              |
|              |              |                   |                 |             |      | Load Me   | easurements         |               |        |              |
|              | 0.00         | <sup>∞</sup> 🛉 1- |                 |             |      | Save Me   | asurements          |               |        |              |
|              | -1.00        | 0                 |                 |             |      | Load Sig  | gnal Data           |               |        |              |
|              | 1.00         | ~††               |                 |             |      | Add Sigi  | nal Data            |               |        |              |
|              |              |                   |                 |             |      |           |                     |               |        |              |

2. Välj sökväg och filnamn att spara mätningen under i sparadialogen som visas

Tips! Ge ett långt beskrivande filnamn som innehåller axelnummer, datum, maskin och mätparametrar, alternativt reglerparameterinställning om det är en mätning relaterad till reglerloopstrimmning.

*Ex 1: #11\_090504\_Maskinnr\_P434\_S51\_S84\_S390.zip (Vanlig mätning) Ex 2: #11\_090429\_Maskinbet\_S100=0k2\_S101=20\_S104=1\_P40=0.zip (Reglerloops mätning)* 

# 6 Öppna och jämför sparade mätningar

En tidigare sparad mätning kan öppnas på tre sätt, visning som ersätter aktuell mätdata, visning som öppnas ovanpå befintlig mätdata samt visning med adoptering av mätkonfiguration

#### 6.1 Visa mätning

1. Välj Load Signal Data... från Oscilloscope-menyn

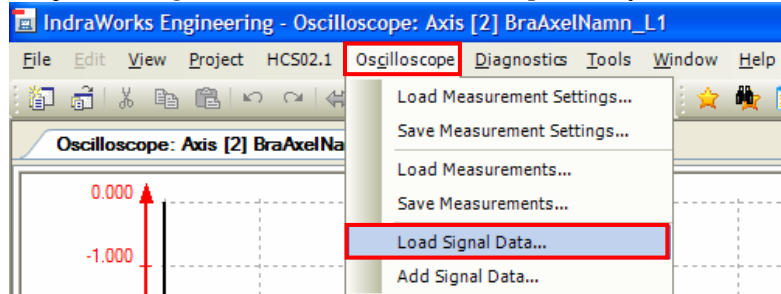

2. Välj den mätning som ska visas i öppnadialogen som visas

# 6.2 Jämför mätningar

1. Då en mätning redan visas i oscilloscopet välj *Add Signal Data*... från *Oscilloscope*-menyn

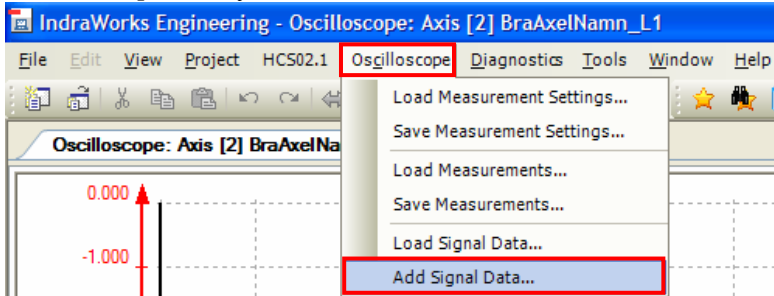

- 2. Välj den mätning som skall jämföras i öppnadialogen som visas
- 3. Den nya mätningens signaler presenteras i signallistan under de mätningar som sedan tidigare är aktiva i visningen.

| -40.00    | 000      |         |                 |                         |                 | ¥              |           |            |        |       |          |    |
|-----------|----------|---------|-----------------|-------------------------|-----------------|----------------|-----------|------------|--------|-------|----------|----|
|           |          | -187.5  | -118.75         | -50                     | 18.75           | 87.5           | 156.25    | 225        | 293.75 | 362.5 | 431.25   | ms |
| No        | Meas     | su Si   | gnal            |                         |                 |                | Yat (     | Cursor     | Unit   |       | Unit/Div | ^  |
| ✓ 6       | *L*#1    | _0 Axi  | s [1] Axis1\S-F | arameter\S              | -0-0084 Torque  | /force feedba  | a         |            | %      |       | 40.0     |    |
| ✓ 7       | *L*#1    | _0 Axi  | s [1] Axis1\P-F | Parameter\P             | -0-0049 Effecti | ve torque/ford | æ         |            | %      |       | 40.0     |    |
| ✓ 8       | *L*#1    | 0 Axi   | s [1] Axis1\P-F | <sup>o</sup> arameter\P | -0-0453 Integra | l-action comp  | o         |            | %      |       | 40.0     |    |
| ✓ 9       | *L*#1    | 2 Axi   | s [12] Axis12\/ | S-Paramete              | ·\S-0-0084 Toro | que/force fee  | i         |            | %      |       | 40.0     |    |
| 10        | 1 1#1    | 2 Avi   | s [12] Avis 12\ | S-Paramete              | S-0-0380 DC     | hus voltage    |           |            | V      |       |          | *  |
| ٤         |          |         |                 |                         |                 |                |           |            |        |       |          | >  |
| Measure / | Analysis | Bit Ana | ysis Frequer    | icy Respon              | se Contour Er   | ror Contour    | Diagram C | ircle Test |        |       |          | 2  |

# 6.3 Öppna mätning med adoptering av mätkonfiguration

1. Välj Load Measurements... från Oscilloscope-menyn

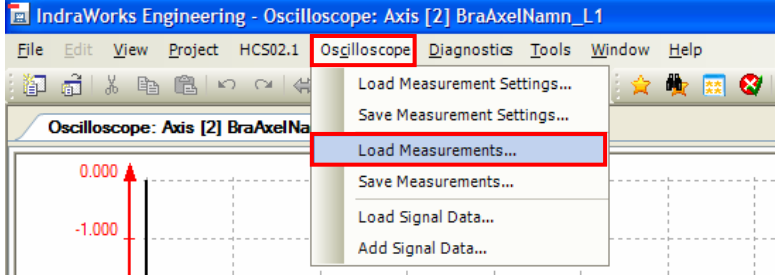

- 2. Välj den mätning som ska visas i öppnadialogen
- 3. När mätningen öppnats har signalval, trigger- och tidsinställning adopterats från den öppnade mätningen så att en ny mätning med samma villkor kan startas

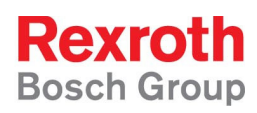

# 7 Beräkningar i oscilloscopeverktyget

Då fliken *Analysis* är vald i oscilloscopeverktyget kan beräkningar/manipuleringar av mätdata göras.

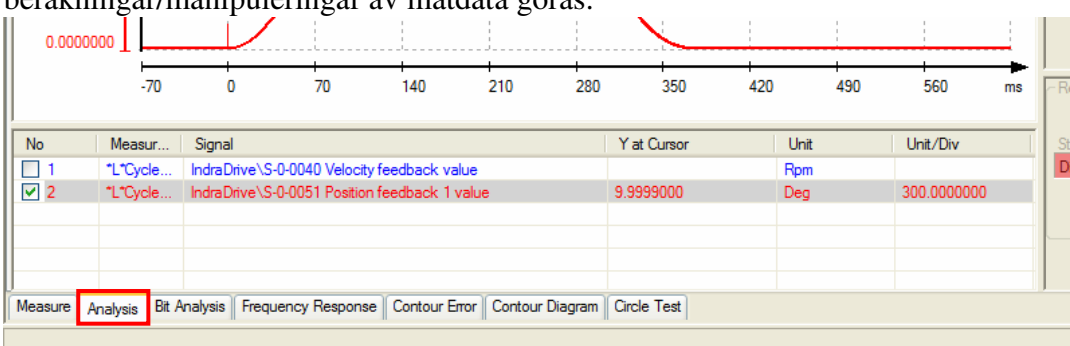

### 7.1 Beräkna en hastighetskurva från en positionskurva

#### 7.1.1 Roterande axel, position i grader hastighet i RPM

1. Klicka på knappen *Define computation* i oscilloscopets högra del

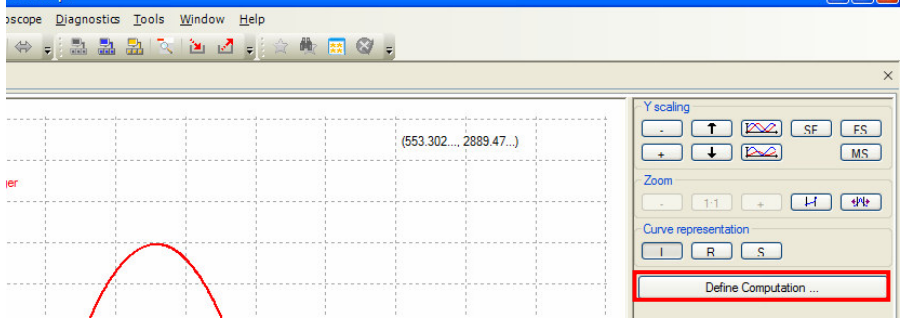

#### 2. Välj Computation Formula i den övre comboboxen

| 💀 Configure Computations                               |   |
|--------------------------------------------------------|---|
| Computation:                                           |   |
| Computation formula                                    | × |
| Description:                                           |   |
| General calculation formula: cs=c1/c2*(f1(f2(Signal)). |   |

3. För att konvertera från grader till varv måste positionsvärdet divideras med 360. Skriv därför in 360 som värde för c2.

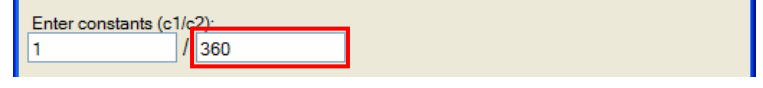

4. Hastighet är definitionsmässigt positionsförändring över tid, dvs positionens tidsderivata. För att få tidsbasen minuter välj funktion 1 till *d/dt [1/min]* 

| L J                      |   |
|--------------------------|---|
| Enter constants (c1/c2): |   |
| 1 / 360                  |   |
| Select function 1:       |   |
| d/dt [1/min]             | * |
| Select function2:        |   |
|                          | ~ |

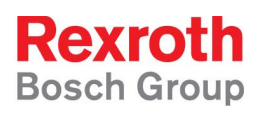

5. Välj den positionssignal som ni vill veta hastigheten för och klicka på *OK* 

| 0R                                                        |
|-----------------------------------------------------------|
| 💀 Configure Computations                                  |
| Computation:                                              |
| Computation formula                                       |
| Description:                                              |
| General calculation formula: cs=c1/c2*(f1(f2(Signal)).    |
| Enter constants (c1/c2):<br>1 / 360<br>Select function 1: |
|                                                           |
| Calact function?:                                         |
|                                                           |
| Select signal                                             |
| IndraDrive\S-0-0051 Position feedback 1 value             |
| <u>O</u> K <u>Cancel</u> <u>H</u> elp                     |

6. Resultatet av beräkningen läggs till i signallistan och visas i diagramfältet

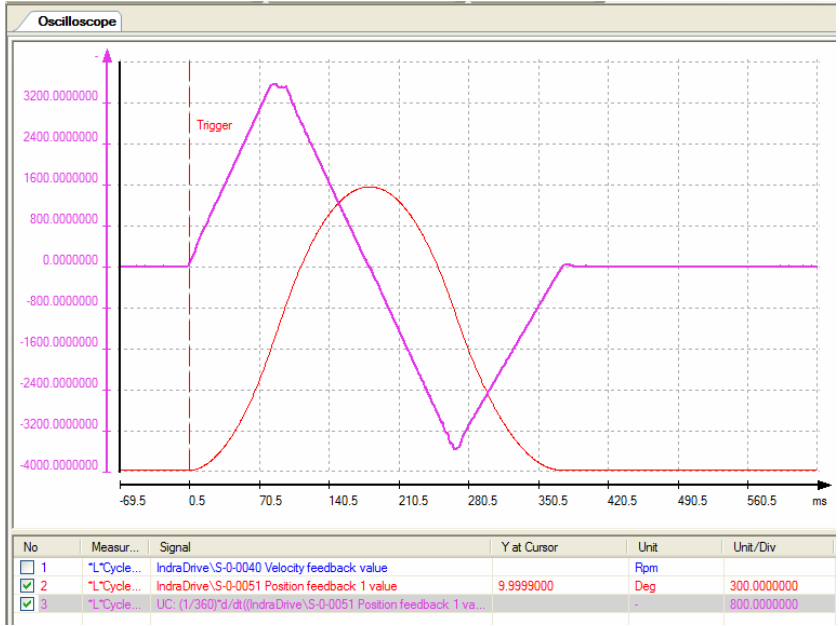

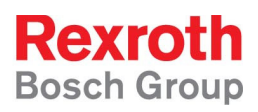

#### 7.1.2 Linjär axel, position i mm hastighet i mm/min

1. Klicka på knappen *Define computation* i oscilloscopets högra del

| cillos            | cope                |                                       |              |                    |                      |
|-------------------|---------------------|---------------------------------------|--------------|--------------------|----------------------|
| oscope            | <u>D</u> iagnostics | <u>F</u> ools <u>W</u> indow <u>I</u> | <u>H</u> elp |                    |                      |
| $\Leftrightarrow$ | - 🗈 🕹 🖥             | a 😒 🖻 🛃                               | 🚽 🚖 🏘 🕅      | ⊗ =                |                      |
|                   |                     |                                       |              |                    | ×                    |
|                   |                     |                                       |              |                    | Y scaling            |
|                   |                     |                                       |              | (553.302, 2889.47) | ·                    |
| jer               |                     |                                       |              |                    |                      |
|                   |                     | ~                                     |              |                    | Curve representation |
|                   |                     |                                       |              |                    | Define Computation   |
|                   |                     | × 1                                   |              |                    |                      |

#### 2. Välj Computation Formula i den översta comboboxen

| 🔛 Configure Computations                               | × |
|--------------------------------------------------------|---|
| Computation:                                           |   |
| Computation formula                                    | * |
| Description:                                           |   |
| General calculation formula: cs=c1/c2*(f1(f2(Signal)). |   |

3. Hastighet är definitionsmässigt positionsförändring över tid, dvs positionens tidsderivata. För att få tidsbasen minuter välj funktion 1 till *d/dt [1/min]* 

| -               |    |   |
|-----------------|----|---|
| Select function | 1. |   |
| d/dt [1/min]    |    | * |
| Select function | 2: |   |
|                 |    | * |

4. Välj den positionssignal som ni vill veta hastigheten för och klicka på *OK* 

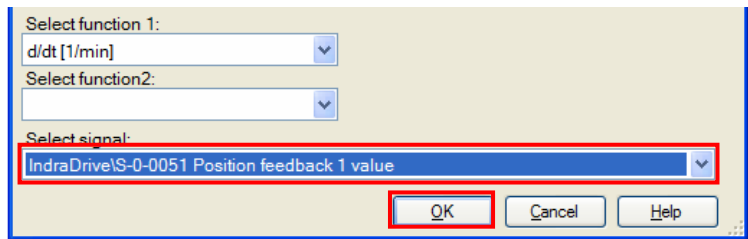

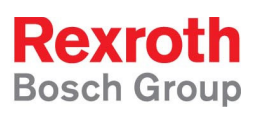

5. Resultatet av beräkningen läggs till i signallistan och visas i diagramfältet

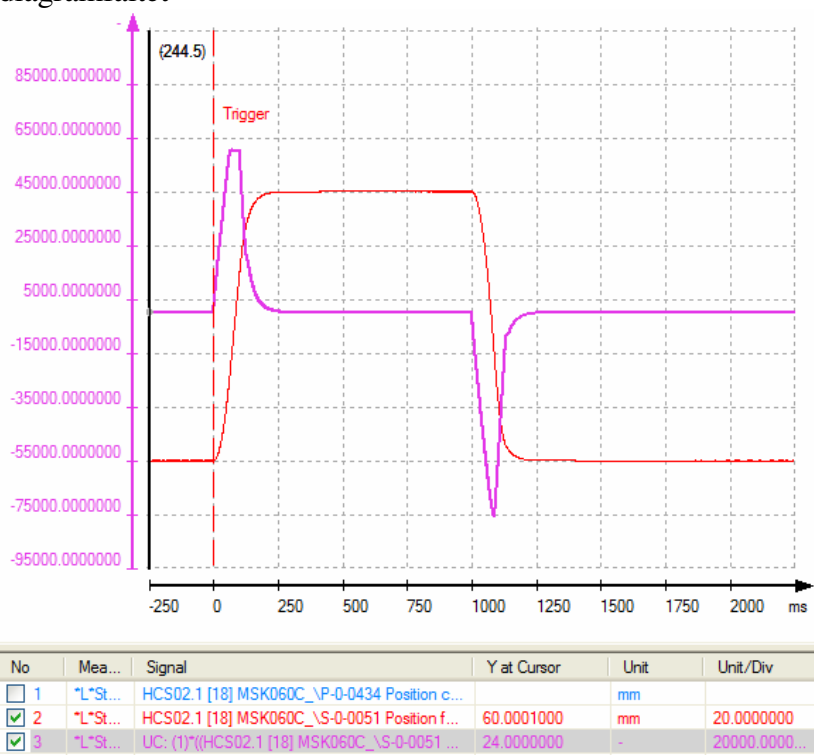

### 7.2 Beräkna en positionskurva från en hastighetskurva

- 7.2.1 Roterande axel, position i grader hastighet i RPM
  - 1. Klicka på knappen Define computation i oscilloscopets högra del - - X cilloscope scope <u>D</u>iagnostics <u>T</u>ools <u>W</u>indow <u>H</u>elp 🗢 🝦 🗈 🏝 🏝 🔍 🖻 🚽 🏘 🔜 🞯 Y scaling . T K SF FS (553.302..., 2889.47...) + + 🕨 MS Zoom 1·1 + H + Curve representation Define Computation
  - 2. Välj Computation Formula i den översta comboboxen

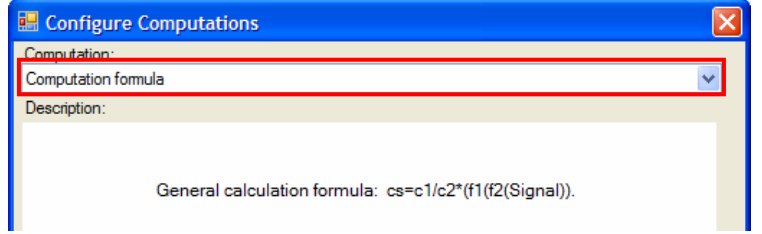

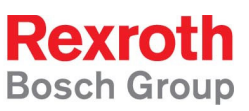

3. För att konvertera från varv till grader måste positionsvärdet multipliceras med 360. Skriv därför in 360 som värde för c1.

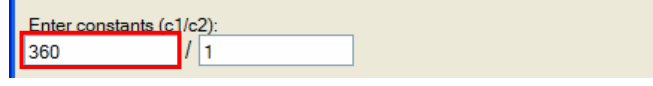

4. Hastigheten är angiven som varv per minut, välj därför funktion 1 till *Integr f(t) dt [min]* som använder minut som tidsbas.

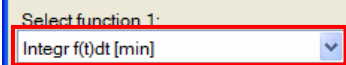

Position kan bestämmas genom att multiplicera hastigheten med den tid som hastigheten har hållits. Om hastigheten ändrar sig över tiden måste man dela in hastighetskurvan i intervall med konstant hastighet, beräkna sträckan för varje sådant intervall och sedan summera alla sådana delsträckor. Matematiskt gör man detta enklast genom integration.

5. Välj den hastighetssignal som ni vill beräkna positionen från och klicka på OK

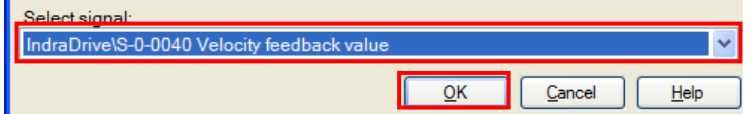

6. Resultatet av beräkningen läggs till i signallistan och visas i diagramfältet

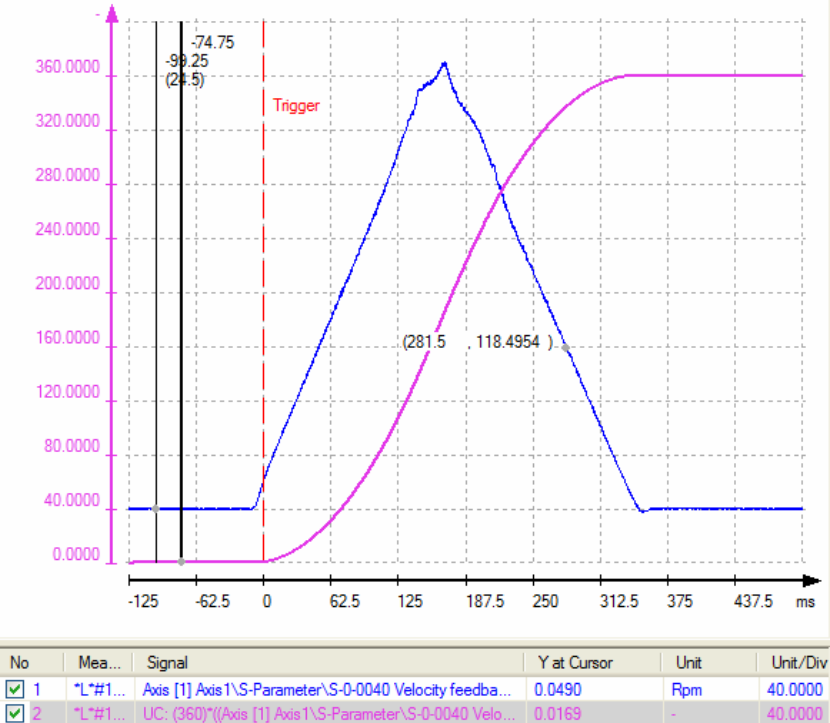

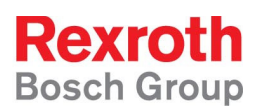

#### 7.2.2 Linjär axel, position i mm hastighet i mm/min

1. Klicka på knappen *Define computation* i oscilloscopets högra del

| cillos | cope                |                        |                           |       |       |                    |                               |
|--------|---------------------|------------------------|---------------------------|-------|-------|--------------------|-------------------------------|
| oscope | <u>D</u> iagnostics | <u>T</u> ools <u>V</u> | <u>V</u> indow <u>H</u> e | lp    |       |                    |                               |
| ⇔ :    | - 🔜 🔜               | <mark>≞   ∖</mark>     | چ 🖄 🛋                     | 1 🚖 🏘 | 📰 🎯 🖕 |                    |                               |
|        |                     |                        |                           |       |       |                    | ×                             |
|        |                     |                        |                           |       |       |                    | <br>Yscaling                  |
|        |                     |                        |                           |       |       | (553.302, 2889.47) | · ↑ 1222 SF FS<br>+ ↓ 1222 MS |
| jer    |                     |                        |                           |       |       |                    | <br>Zoom                      |
|        |                     |                        |                           |       |       |                    | <br>Curve representation      |
|        | /                   |                        | \                         |       |       |                    | <br>Define Computation        |
|        |                     |                        |                           |       |       |                    |                               |

#### 2. Välj Computation Formula i den översta comboboxen

| 💀 Configure Computations                               | × |
|--------------------------------------------------------|---|
| Computation:                                           |   |
| Computation formula                                    | * |
| Description:                                           |   |
| General calculation formula: cs=c1/c2*(f1(f2(Signal)). |   |

3. Hastigheten är angiven som mm per minut, välj därför funktion 1 till *Integr f(t) dt [min]* som använder minut som tidsbas.

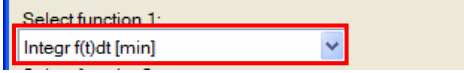

Position kan bestämmas genom att multiplicera hastigheten med den tid som hastigheten har hållits. Om hastigheten ändrar sig över tiden måste man dela in hastighetskurvan i intervall med konstant hastighet, beräkna sträckan för varje sådant intervall och sedan summera alla sådana delsträckor. Matematiskt gör man detta enklast genom integration.

4. Välj den hastighetssignal som ni vill beräkna positionen från och klicka på *OK* 

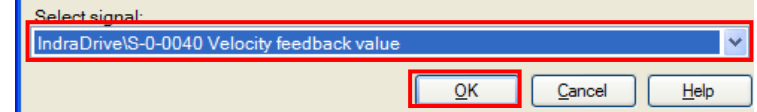

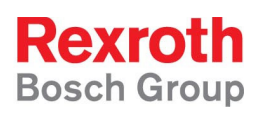

5. Resultatet av beräkningen läggs till i signallistan och visas i diagramfältet

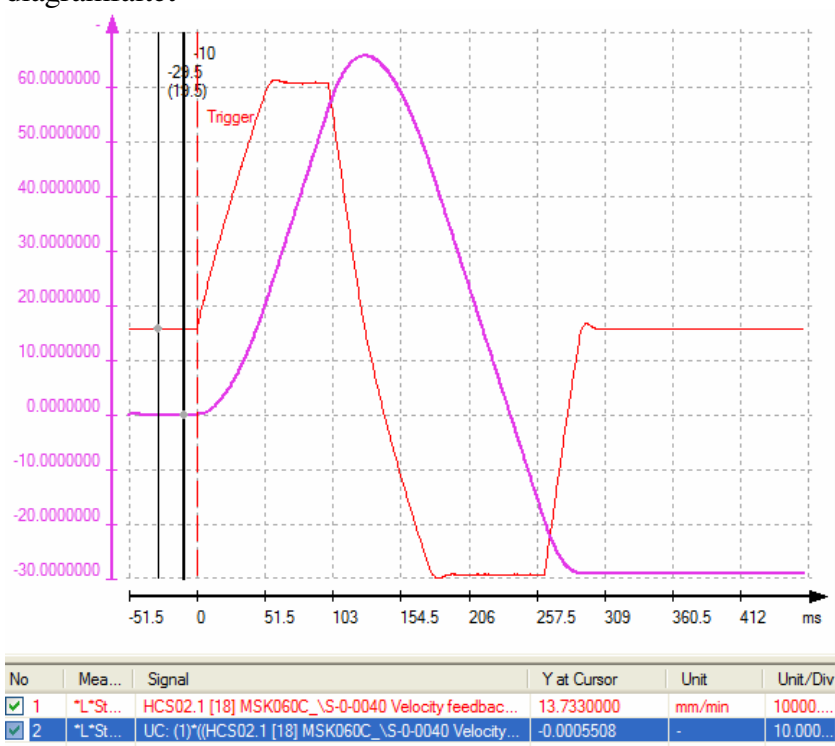

### 7.3 Andra beräkningar

Exempel på andra beräkningar som kan göras i oscilloscopeverktyget är

- Addition, subtraktion, multiplikation och division av två signaler
- Flytande medelvärde på en signal
- FFT-analys för att hitta frekvensspektra där det finns risk för självsvängning i reglersystemet
- Frekvensrespons som ger en logaritmiskt skalad kurva av t.ex. hastighetsärvärdet om insignalen (hastighetsbörvärdet) är en brussignal. Resultatet blir något som kan liknas vid ett Bode-diagram.

#### 8 Kontroll av moment-/kraftbehov med hjälp av oscilloscope

- 1. Sätt upp en ny mätning enligt avsnitt 2
- 2. I signalvalsdialogen (se steg 3 i avsnitt 2) välj
  - S-0-0084, Torque/Force feedback value
  - P-0-0444, Actual value peak torque limit
  - S-0-0386, Active position feedback value
  - S-0-0390, Diagnostic message number
- 3. Gör flera mätningar när maskinen gör sin cykel och kontrollera att S-0-0084 är lika med eller mindre än 100% under den största delen av cykeln samt kontrollera om S-0-0390 ofta visar E8260

# 9 Felsökning med hjälp av oscilloscope

- 1. Sätt upp en ny mätning enligt avsnitt 2
- 2. I signalvalsdialogen (se steg 3 i avsnitt 2) välj
   S-0-0390, Diagnostic message number
   Välj till övriga signaler som kan vara intressanta för det aktuella felet (moment, eftersläp, motortemperatur, positionsbör och ärvärden)
- 3. Sätt upp signaltrigger enligt avsnitt 2 punkt 4-11 och välj S-0-0390 som triggersignal och sätt pretrigger på ca 80%
- 4. Skriv in den felkod som är intressant för felet (E8260, F2074 etc) samt triggermasken till samma felkod enligt exempel i bilden nedan

| Configure Trigger                              |        |  |  |  |  |  |
|------------------------------------------------|--------|--|--|--|--|--|
| Trigger method:                                |        |  |  |  |  |  |
| Signal Trigger                                 | ~      |  |  |  |  |  |
| PreTrigger (%)                                 |        |  |  |  |  |  |
| 80 %                                           |        |  |  |  |  |  |
| Trigger signal:                                |        |  |  |  |  |  |
| S-Parameter\S-0-0390 Diagnostic message number |        |  |  |  |  |  |
| Current value: Threshold value                 | (hex): |  |  |  |  |  |
| 000A0002 000F2028                              |        |  |  |  |  |  |
| Edge: Mask (hex.):                             |        |  |  |  |  |  |
| == Equal to 000F2028                           |        |  |  |  |  |  |
|                                                |        |  |  |  |  |  |
|                                                |        |  |  |  |  |  |
|                                                |        |  |  |  |  |  |
| <u>O</u> K <u>C</u> ancel                      |        |  |  |  |  |  |

- 5. Välj trigger edge till == Equal to så att mätningen endast startas exakt den önskade felkoden, varningen blir aktiv
- 6. Tryck OK och starta mätningen enligt avsnitt 2 punkt 12 och frammåt